# Checkout Pages 🗞

With checkout pages, small businesses using Infusionsoft by Keap's E-Commerce platform can customize a web page with their product or service and let customers buy directly online, without ever having to get on the phone. Please Note: Checkout Pages does not work with PayPal Express.

### Setup Checkout Pages

1. Go to E-Commerce > E-Commerce Setup

| E-Commerce | ce                | <b>A</b> (         | 0 * # 1 0        |
|------------|-------------------|--------------------|------------------|
| MY NAW     | CRM               | MARKETING          | E-COMMERCE       |
| Dashboard  | Contacts          | Campaign Builder   | E-Commerce Setup |
| My Day     | Companies         | Email & Broadcasts | Orders           |
| Tasks      | Opportunities     | Lead Generation    | Products         |
| Files      | Referral Partners | Templates          | Actions          |
| Users      | Visitors          | Legacy             | Promotions       |
|            |                   |                    | Legacy           |
| Edit       | Reports Settings  | Reports Settings   | Reports Settings |

2. On the right side under Order Forms click Checkout Pages

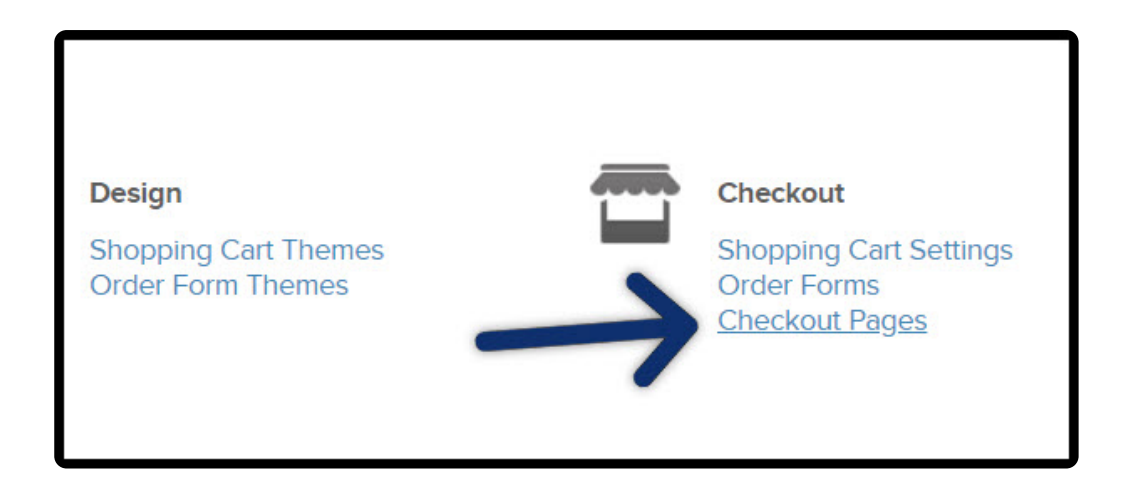

- 3. You have a choice to:
  - a. Create from scratch

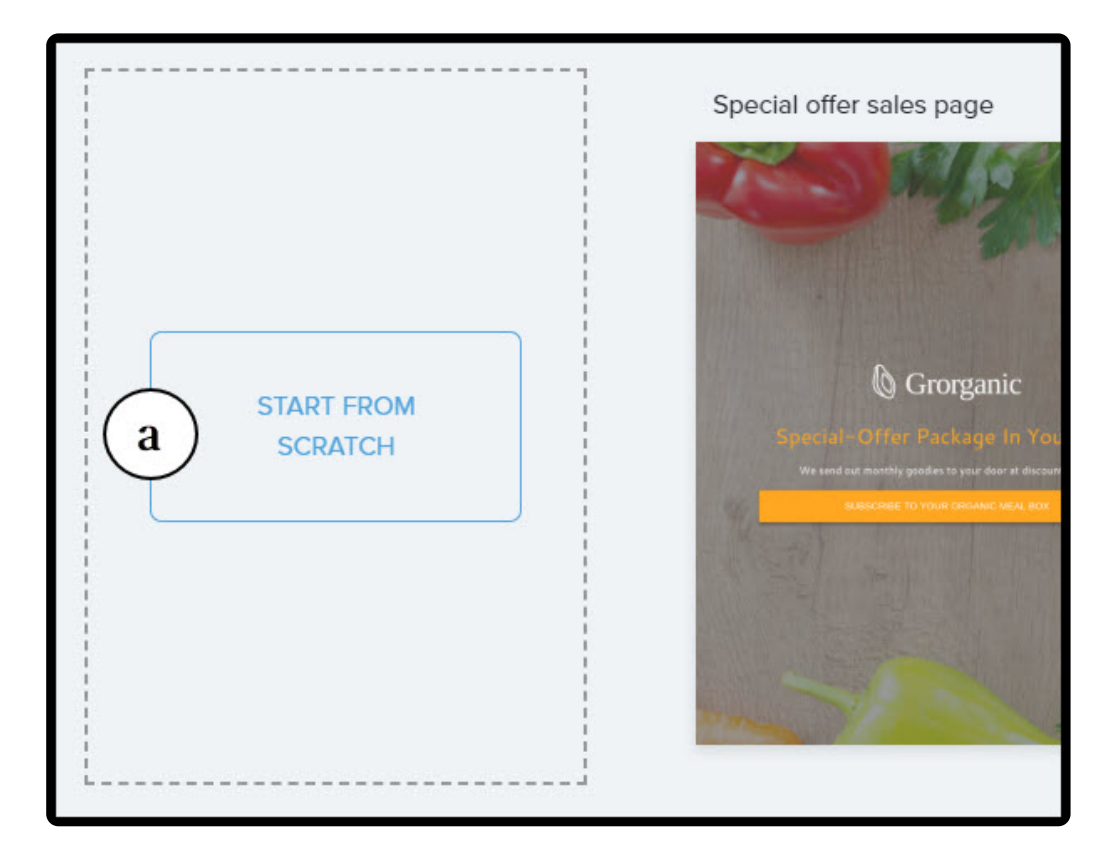

b. Use a template

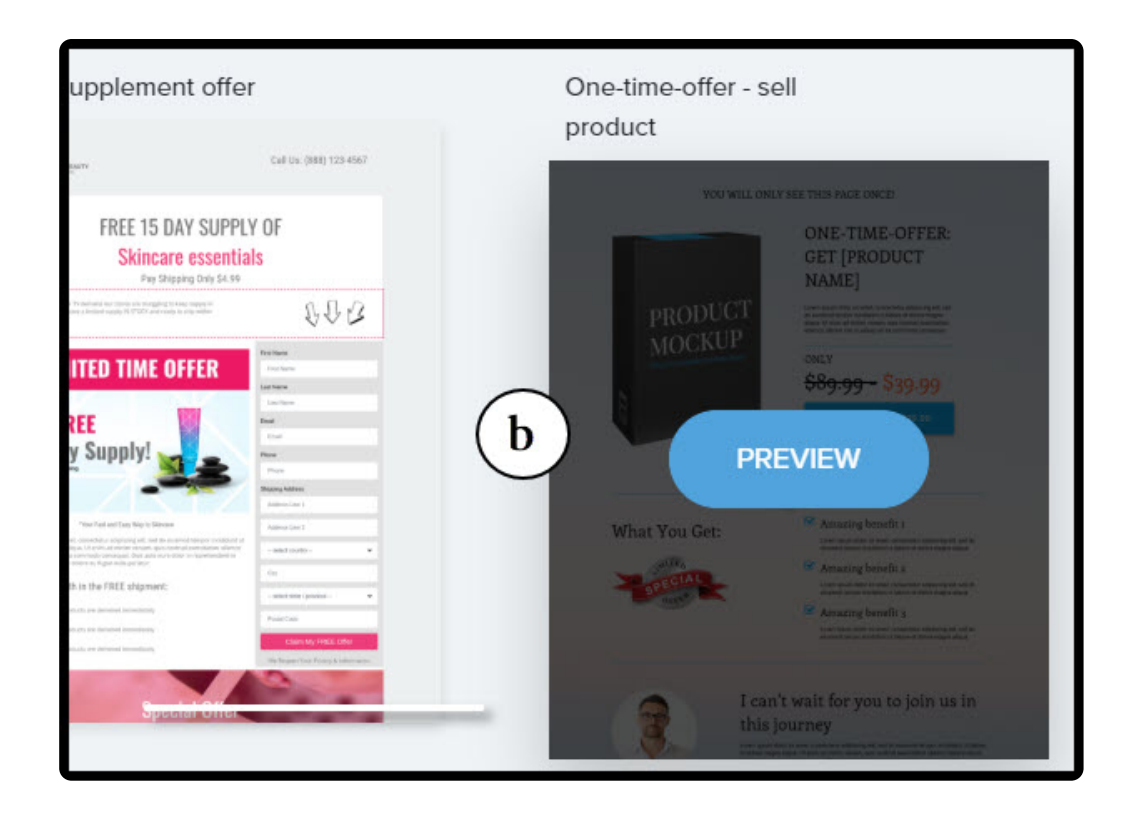

c. Your page - Use a template you have edited

| Filter templates by goal:<br>E-Commerce |                       |
|-----------------------------------------|-----------------------|
| Your Pages C                            |                       |
| Archivea                                | START FROM<br>SCRATCH |

# Checkout page setup

1. Name your checkout page

| Name Your Landing Pag                                                                                                    | je                      |
|----------------------------------------------------------------------------------------------------|-------------------------|
| Type in the name you want to appear in the brow<br>bar. Your site visitors will see this so choose a nar<br>represents your product or company. | /ser's title<br>me that |
| Checkout pages                                                                                                    | ~                       |

2. Optional settings - Select your font type and font size

| Optional Settings |             |           |
|-------------------|-------------|-----------|
| Font Style        | Font Family | Font Size |
| Title             | Enriqueta   | 60        |

#### 3. Click "Next Step"

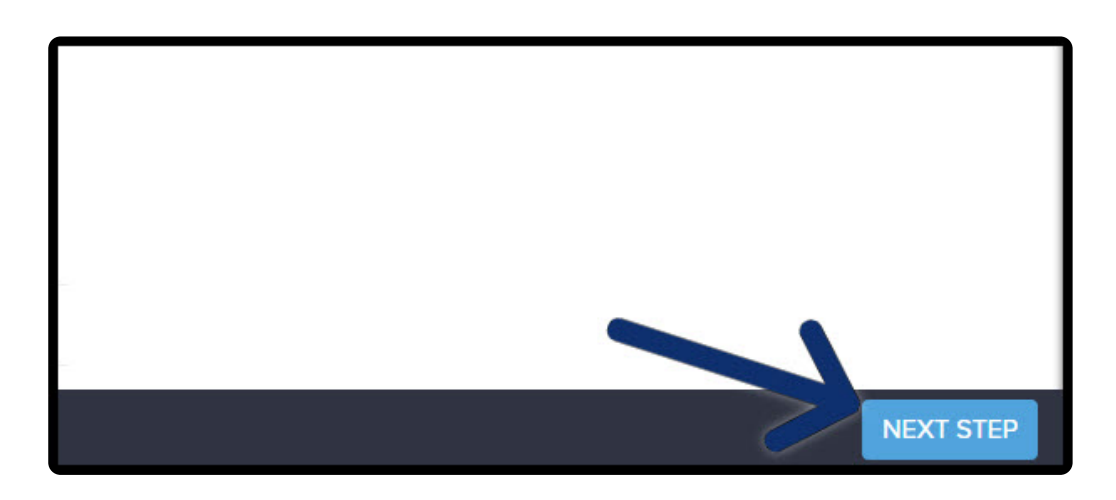

#### **Checkout Button**

1. From the left menu drag the button element

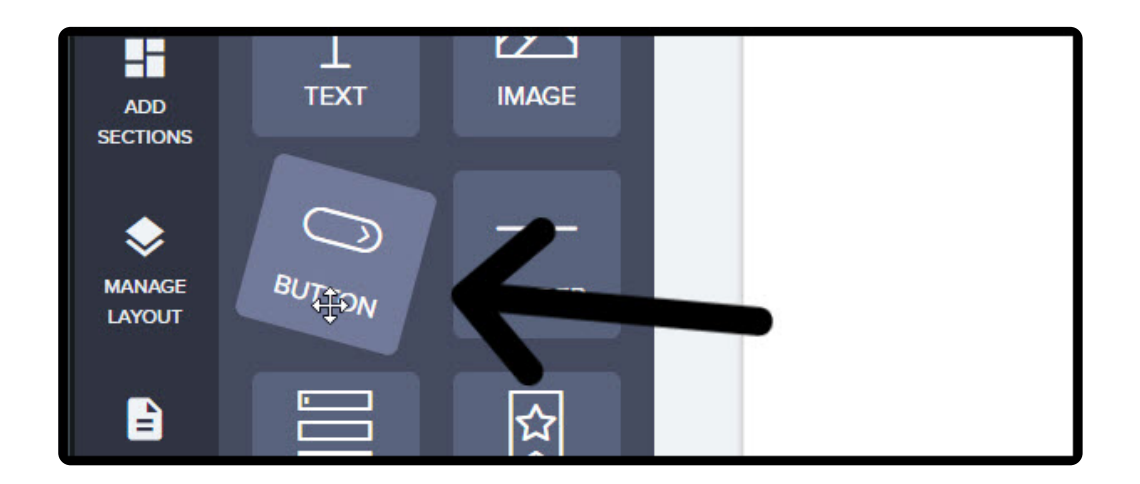

2. Place where it highlights in blue

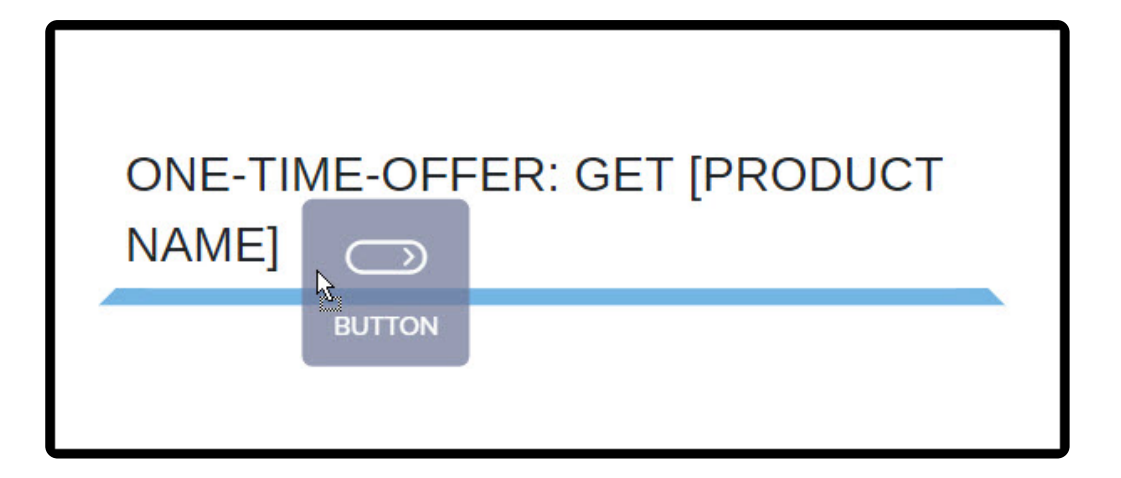

3. Click button element to configure

| ONE-TIME-OFFER: GET [PRODUCT<br>NAME] |  |
|---------------------------------------|--|
| Call to action                        |  |

# Template Checkout Button

If using a template click the button that is already placed on the Checkout page to configure

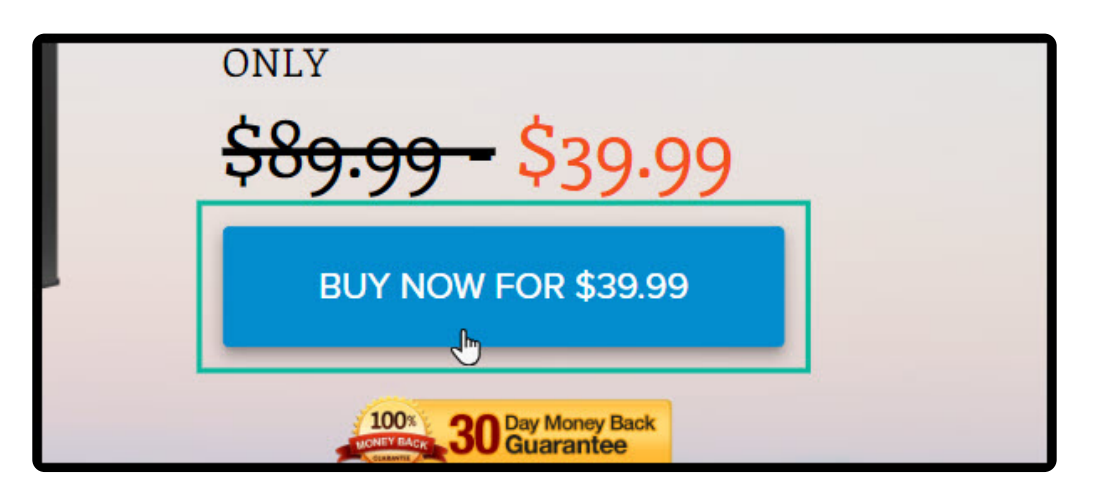

# **Configure Checkout Button**

1. Enter a Name

|   | Properties      | ~ |
|---|-----------------|---|
| Т | Text<br>Buy Now |   |
|   | Action          |   |

2. From the "Action" drop down select "Link to checkout"

|   | Action                        |
|---|-------------------------------|
|   |                               |
|   | Link to a url                 |
|   | Anchor to a section           |
|   | Link to a page in this funnel |
|   | Link to checkout              |
| 1 | https://example.com           |

# How to add products to checkout

1. Click "Products"

| Action           |   |
|------------------|---|
| Link to checkout | ~ |
| Products         | > |
| Color            | > |
| Style            | > |

2. Type the product name

|    | Products ~                                                         |
|----|--------------------------------------------------------------------|
| СТ | Select the product(s) that will be attached to your visitor's cart |
| _  | MANAGE PRODUCTS                                                    |
|    | Select a Product                                                   |

and select from drop down

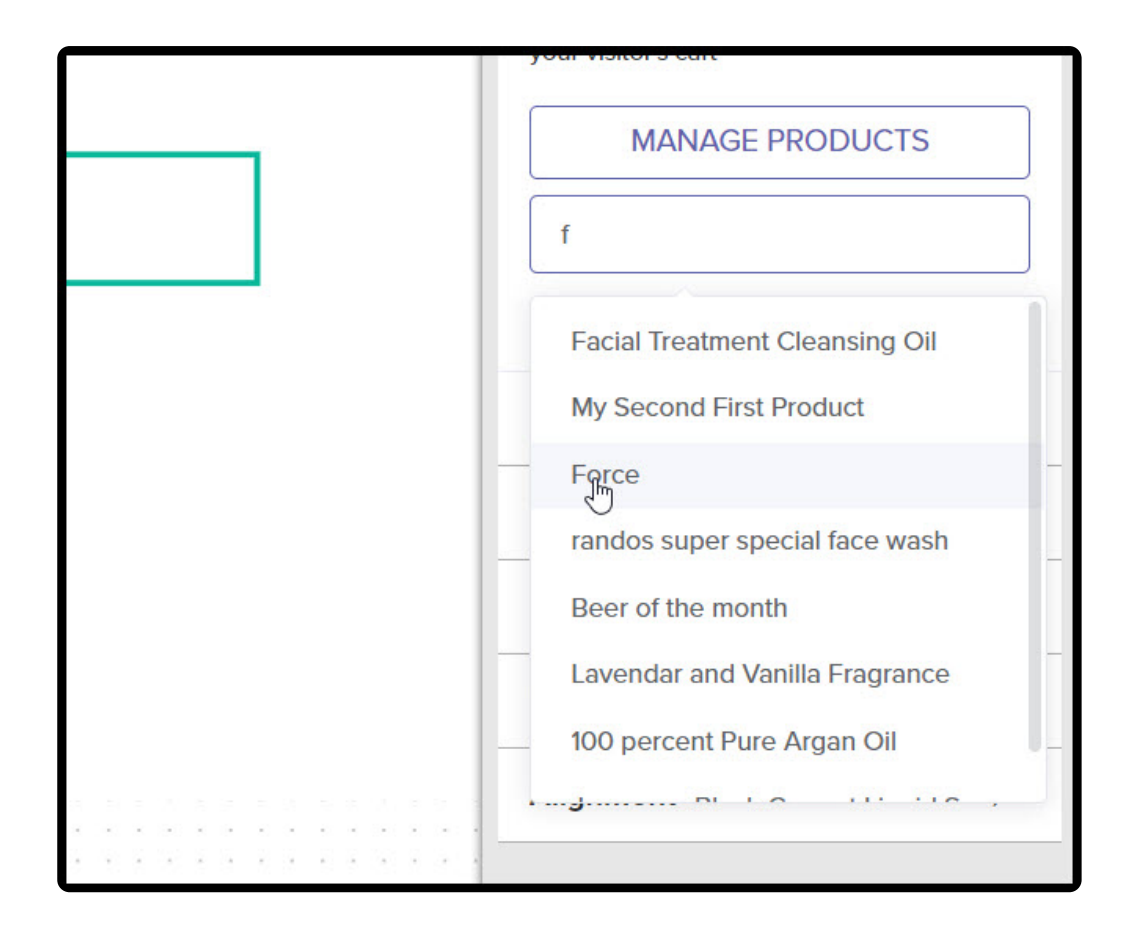

How to manage and create products through Checkout button

1. Click "Manage Products"

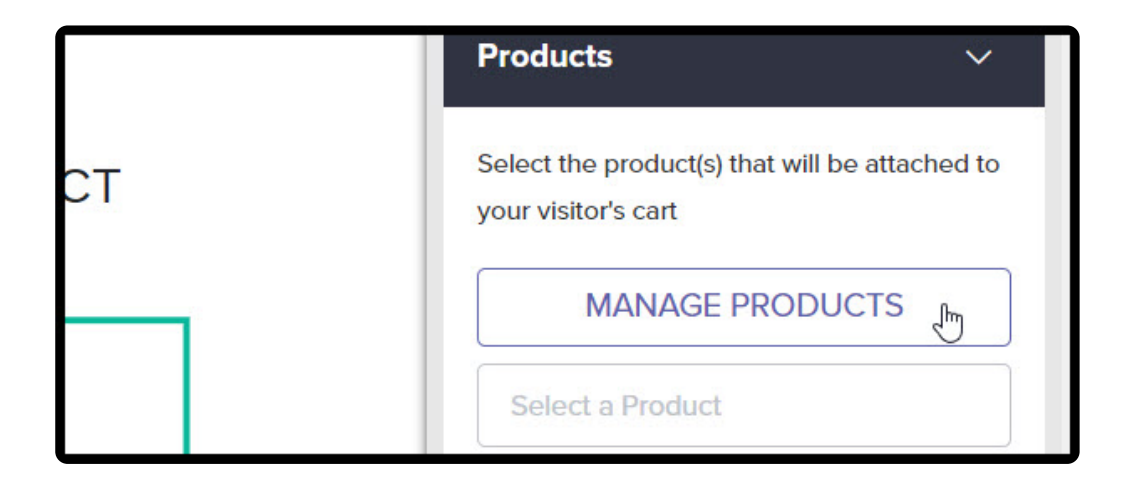

2. Create a new product

| ANTER OFF THE DAOP               | ON OT              |
|----------------------------------|--------------------|
| Manage products                  | ×                  |
| Search Products                  | Create new product |
| Red Velvet \$10                  | Û                  |
| Subscription Only *Hide Cart \$0 | 面                  |
| B2Smore \$15                     | <u>ش</u>           |

When ready click "Next Step"

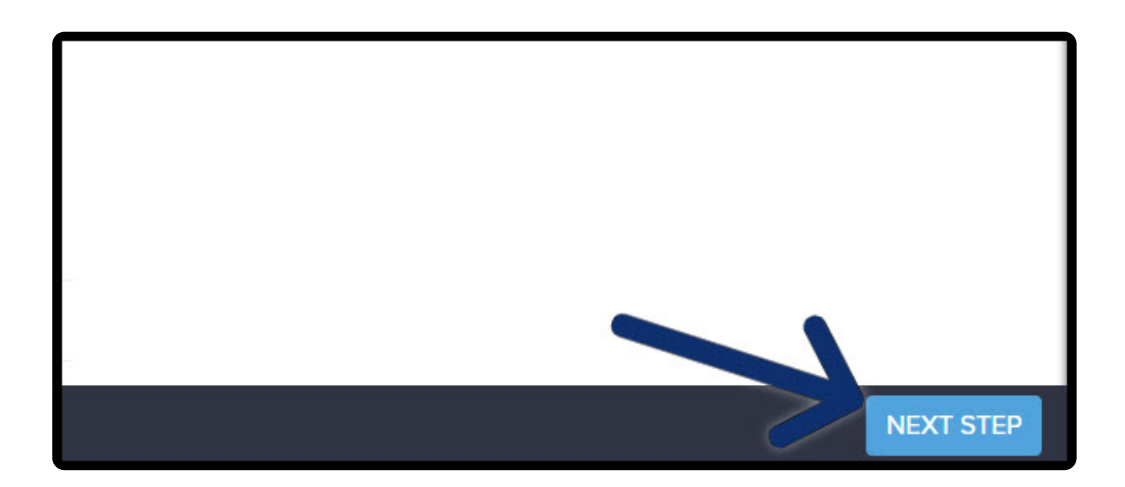

# Checkout Settings - Redirect visitor to

• After a successful purchase you can redirect your customer to a URL or a page in your funnel

|                  | Tracking      | Facebook Sharing   | Custom Domains | En |
|------------------|---------------|--------------------|----------------|----|
| Checkout Se      | ttings        |                    |                |    |
| On a success     | sful purch    | ace redirect the v | vistor to      |    |
| Link to a page i | n this funnel |                    | -              | 1  |
|                  |               | X.                 |                |    |
| Links a sol      |               |                    |                |    |
| Link to a url    |               |                    |                |    |

• If you select a page in your funnel then select the page from the drop down

| < Checkout     | Tracking         | Facebook Sharing    | Custom Domains |
|----------------|------------------|---------------------|----------------|
| Checkout S     | Settings         |                     |                |
| On a succe     | essful purch     | nace redirect the v | vistor to      |
| Link to a page | e in this funnel |                     |                |
| Choose a p     | age in you       | ır funnel           |                |
| thank you      |                  |                     |                |
| thank you      |                  |                     |                |
| index          |                  |                     |                |

• Click "Go Live"

|          |          | 6 <     | GO LIVE   | $\leftarrow$   |      |
|----------|----------|---------|-----------|----------------|------|
| Checkout | Tracking | Faceboo | k Sharing | Custom Domains | En > |

• The URL will display in the top right

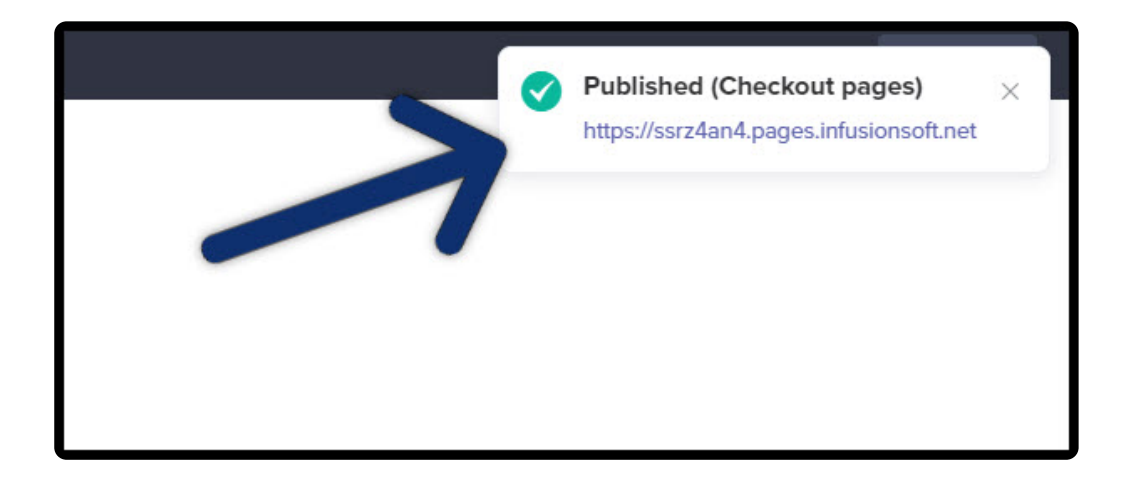

# How to manage your pages

1. From the "Design" tab

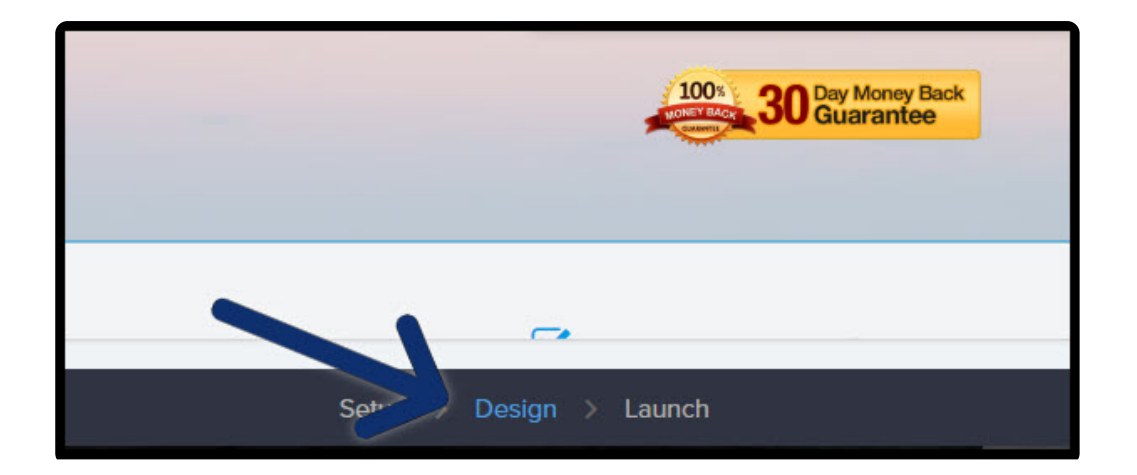

2. Click "Manages Pages" from the left side menu

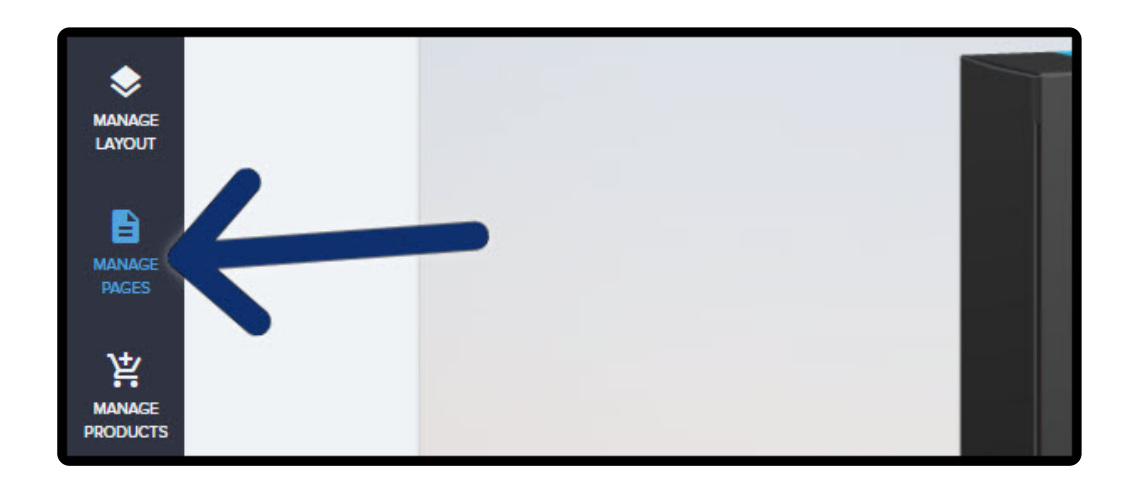

3. Click on the pencil icon to start editing that page

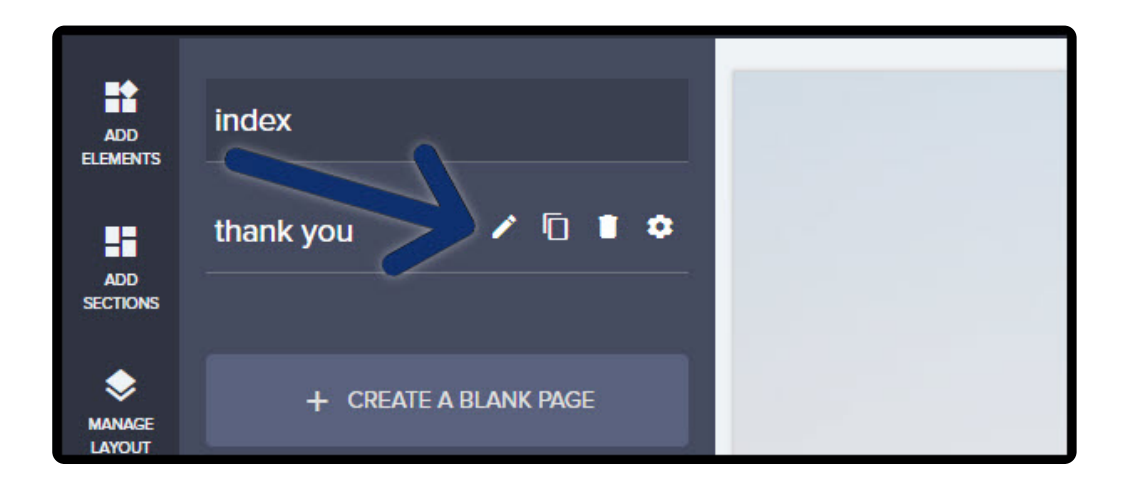

4. Click "Create a blank page" to create a new funnel page

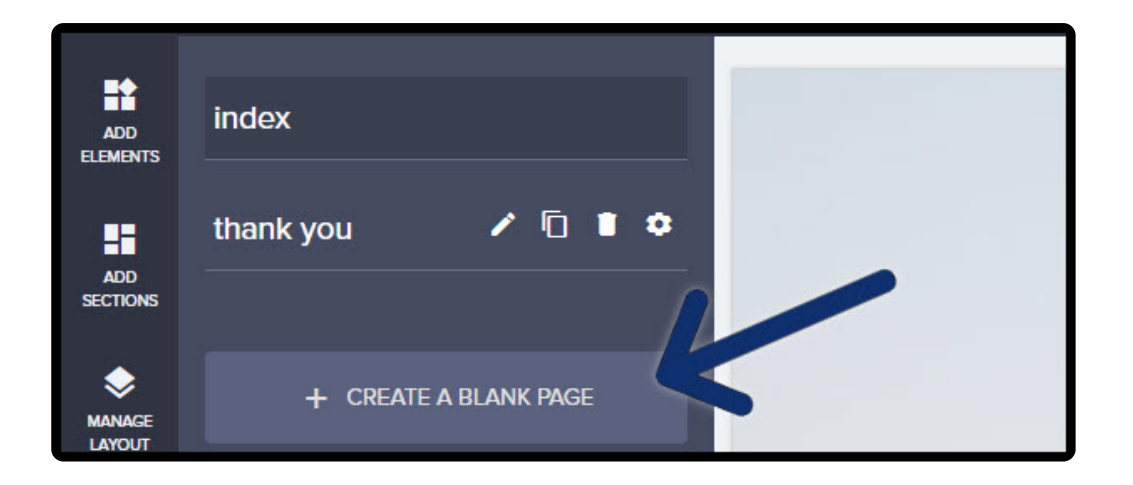

# Add additional pages to your funnel

This allows you to build funnels with upselling and down sell opportunities. Manage form redirects through Checkout button "**Action**" drop down

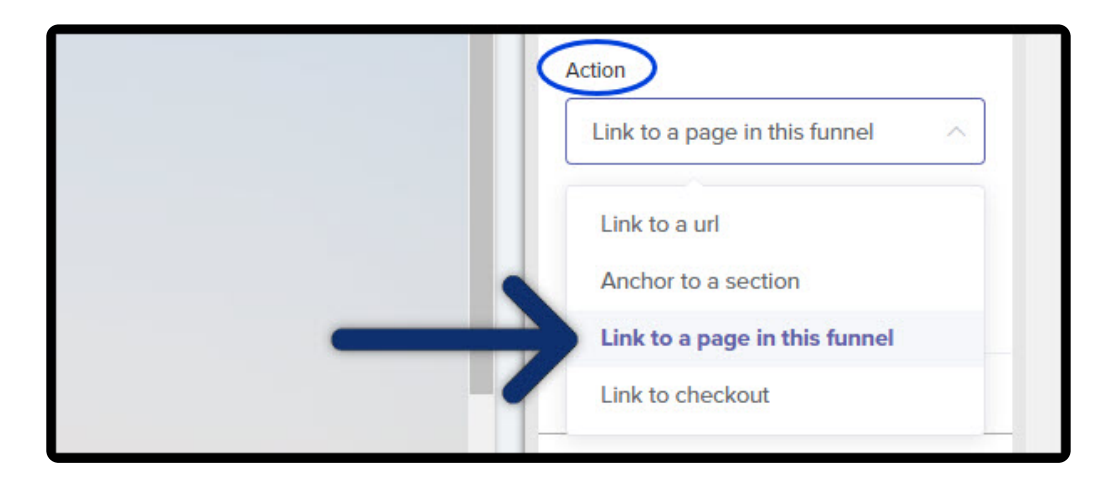

| Page  | Page in the funnel |   |  |
|-------|--------------------|---|--|
| Se    | elect a page       | ~ |  |
| t     | nank you           |   |  |
| ir    | ndex               |   |  |
| U     | lpsell             | _ |  |
| Style | e dui              | > |  |